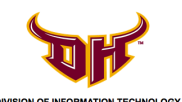

## STEP 3 - Re-connect to Campus Wi-FI (Windows XP)

1) Double click on the network icon highlighted below, located on the bottom left of the task bar/system tray.

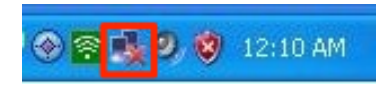

2) Select the network **GoToros-wpa2** and click **Connect**.

| etwork Tasks                              | Choose                      | e a wireless network                                                 |                          |
|-------------------------------------------|-----------------------------|----------------------------------------------------------------------|--------------------------|
| 🛃 Refresh network list                    | Click an ite<br>information | m in the list below to connect to a <u>w</u> ireless network in ra   | ange or to get more      |
| Set up a wireless network                 | ((@))                       | GoToros-guest                                                        | Connected 🔮              |
| for a nome or small office                | U                           | Unsecured wireless network                                           | 6060                     |
| telated Tasks                             | ((Q))                       | GoToros                                                              |                          |
| Learn about wireless<br>networking        | U                           | Unsecured wireless network                                           |                          |
|                                           | (( - ))                     | GoToros-wpa2                                                         |                          |
| Change the order of<br>preferred networks | 1                           | 😚 Security-enabled wireless network (WPA2)                           |                          |
| Change advanced settings                  |                             | To connect to this network, click Connect. You might<br>information. | need to enter additional |
|                                           |                             |                                                                      |                          |
|                                           |                             |                                                                      |                          |
|                                           |                             |                                                                      |                          |

3) The connection will fail because it needs to verify your identity. Click on **Change the** order of preferred networks.

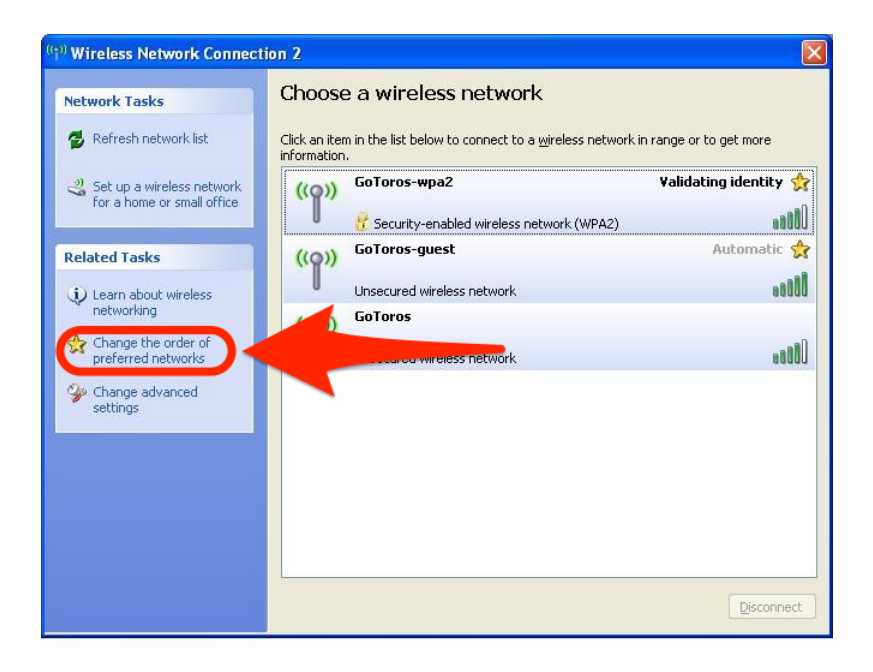

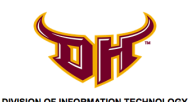

4) Select the network GoToros-wpa2 and click Properties.

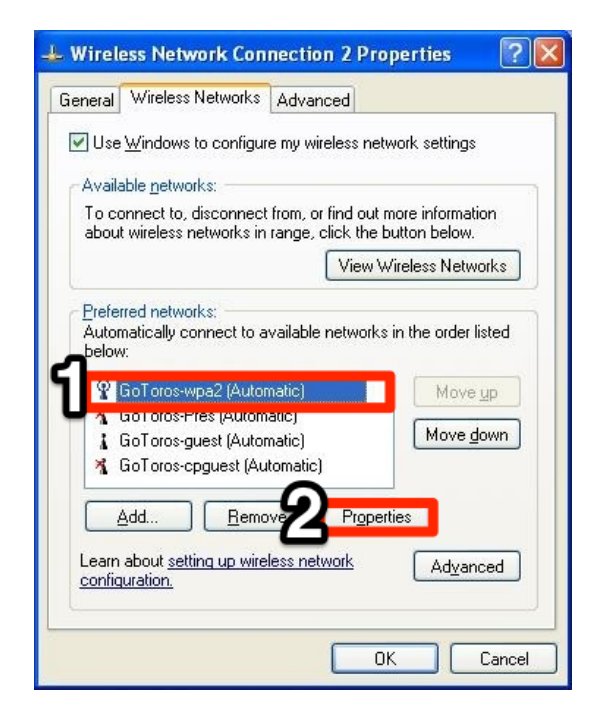

5) Select the **Authentication** tab. Next to **EAP type**, select **Protected EAP (PEAP)**. Uncheck **Authenticate as computer when computer information is available**. Click **Properties**.

| GoToros-w                  | pa2 properties 🔹 💽 🔀                                                                                                    |
|----------------------------|----------------------------------------------------------------------------------------------------|
| Associat                   | Authentication                                                                                                    |
| Select this<br>wireless Et | option to provide authenticated network access for<br>hernet networks.                                                            |
| <u> </u>                   | IEEE 802.1x authentication for this network                                                                                       |
| EAP type:                  | Protected EAP (PEAP)                                                                                                    |
| Authen<br>Banen            | ticate as <u>c</u> omputer when computer information is available<br>ticate as guest when user or computer information is<br>able |
|                            | OK Cancel                                                                                                    |

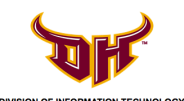

STEP 3 - Re-connect to Campus Wi-FI (Windows XP)

6) Uncheck Validate server certificate. Under *Select Authentication Method*, assure that **Secured password (EAP-MSCHAP v2)** is selected. Confirm that **Enable Fast Reconnect** is unchecked. Click **Configure**.

| Protected EAP Properties                                        |
|-----------------------------------------------------------------|
| When connecting:                                                |
| □ <u>V</u> alidate server certificate                           |
| Connect to these servers:                                       |
|                                                                 |
| Trusted Root Certification Authorities:                         |
| AAA Certificate Services                                        |
| ABA.ECOM Root CA                                                |
| AddTrust External CA Root                                       |
| Admin-Root-CA                                                   |
| Agence Nationale de Certification Electronique                  |
|                                                                 |
| Do not prompt user to authorize new servers or trusted          |
| certification authorities.                                      |
| Select Authentication Method:                                   |
| Secured password (EAP-MSCHAP v2)                                |
|                                                                 |
|                                                                 |
| Disconnect if server does not present cryptobinding <u>T</u> LV |
| OK Cancel                                                       |
| OK Cancel                                                       |

7) Uncheck Automatically use my Windows logon name and password (and domain if any). Click OK.

| EAP MSCHAPv2 Properties                                                   |
|---------------------------------------------------------------------------|
| When connecting:                                                          |
| Automatically use my Windows logon name and password (and domain if any). |
|                                                                           |
| OK Cancel                                                                 |

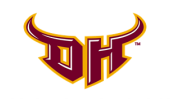

## STEP 3 - Re-connect to Campus Wi-FI (Windows XP)

8) Click **OK** on the *Protected EAP Properties* window. Also click **OK** on the *Wireless Network Connection Properties* window and on any other windows if still opened.

| Protected EAP Properties                                                                                                    | 🕂 Wireless Network Connection 2 Properties 🛛 🔹 🔀                                                                                 |
|----------------------------------------------------------------------------------------------------|----------------------------------------------------------------------------------------------------|
| When connecting:                                                                                                    | General Wireless Networks Advanced                                                                                               |
| Validate server certificate     Connect to these servers:                                                                                                   |                                                                                                    |
| Trusted <u>R</u> oot Certification Authorities;                                                                                                    | To connect to, disconnect from, or find out more information<br>about wireless networks in range, click the button below.        |
| AAA Certificate Services                                                                                                    | View Wireless Networks                                                                                                    |
| ACNLB AddTrust External CA Root Admin-Root-CA Agence Nationale de Certification Electronique Agence Nationale de Certification Electronique                 | Preferred networks:<br>Automatically connect to available networks in the order listed<br>below:                                 |
| Do not prompt user to authorize new servers or trusted certification authorities.                                                                           | M GoToros-Pres (Automatic)       P GoToros-guest (Automatic)       Move down       Move down       M GoToros-cpguest (Automatic) |
| Select Authentication Method:                                                                                                    | Add <u>R</u> emove Properties                                                                                                    |
| Secured password (EAP-MSCHAP v2) Configure Enable Fast Reconnect Enable Quarantine checks Disconnect if server does not present cryptobinding TLV OK Cancel | Learn about <u>setting up wireless network</u> Advanced                                                                          |

9) If you successfully completed this process, an alert will display on the bottom left of the system tray. Click on the *Wireless Network Connection* pop-up to validate your credentials.

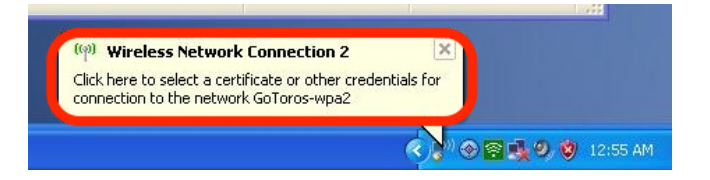

10) Enter your CSUDH username/password and click OK.

| Enter Credent | ials 🛛 🛛 🔀                          |
|---------------|-------------------------------------|
| 0             |                                     |
| User name:    | bguerrero                           |
| Password:     | ••••••                              |
| Logon domain: | CAMPUS                              |
| Save this us  | er name and password for future use |